### WHITE ROCK SOUTH SURREY BASEBALL ASSOCIATION

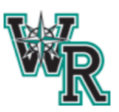

# **HOW TO - WRSSBA INDOOR FACILITY BOOKING**

1. CLICK **SIGN IN** (or **CREATE ACCOUNT** if this is your first visit) -You can use your google account, or your email and password to create an account with the system.

|                                                                                                    | ر<br>بر |
|----------------------------------------------------------------------------------------------------|---------|
| WRSSBA Training Centre                                                                                                    |         |
| Thank you for your interest in our community-led WRSSBA Indoor Baseball Facility for your upcoming<br>group/individual training sessions.            |         |
| The WRSSBA Training Centre is available for rent by Association Members. There are occasional blocks of<br>time made available for external parties. |         |
| Fees for the training centre use, payable in cash or by cheque to WRSSBA:                                                                            |         |
| Association Members \$30/hour                                                                                                    |         |
| External Parties \$60/hour                                                                                                    |         |
| Bookings for association members can be made up to 30 days in advance. Bookings for External Parties can<br>be made up to 7 days in advance.         |         |
| 14800 20 Avenue. Surrey, BC. V4A 2C8 CA                                                                                                    |         |
| Open - Gloses 11:00 PM ∨                                                                                                    |         |
|                                                                                                    |         |
| Services                                                                                                    |         |
| Rentals                                                                                                    |         |
| Post a space and practice your own way                                                                                                    |         |

2. CLICK FACILITY RENTAL (Association Member)

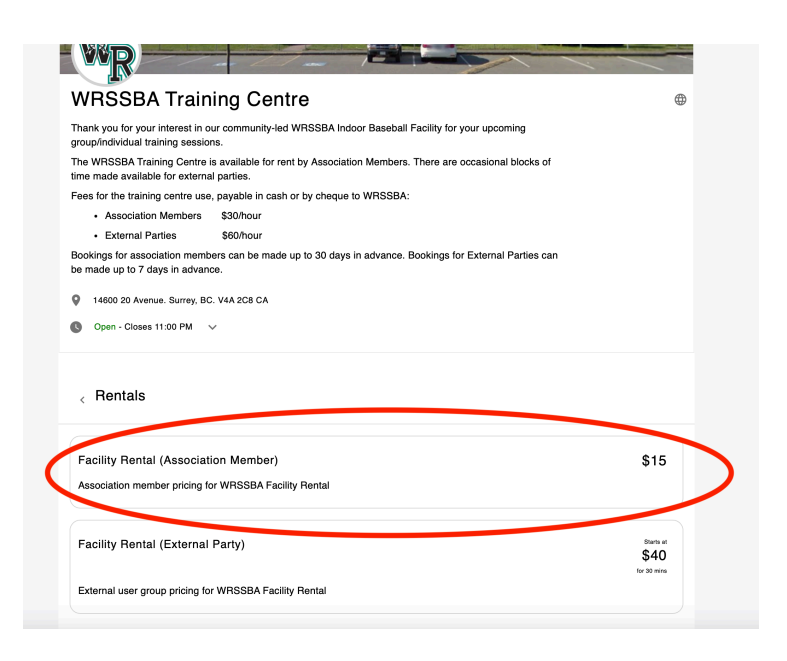

3. CLICK **BOOK NOW** to enter the booking system. When the CHOOSE TIMES tab loads, click the **calendar icon** to choose your date.

| < Overview                                            | ×                |              | Choose Time         | s                   | ×      |
|-------------------------------------------------------|------------------|--------------|---------------------|---------------------|--------|
|                                                       | Date             |              |                     |                     |        |
| I I MILLING                                           | 04/17/2          | 2024         |                     |                     |        |
|                                                       | April            | 2024 👻       | < >                 |                     |        |
| Facility Rental (Association Member)                  | s                | М Т          | W T F S             |                     | \$15 👻 |
| Association member pricing for WRSSBA Facility Rental |                  | 1 2          | 3 4 5 6             |                     |        |
| Α                                                     | 14               | 8 9<br>15 16 | 17 18 19 20         | 11:30 AM - 12:00 PM |        |
| ur in<br>rain 30 mins - \$15                          | r21              | 22 23        | 24 25 26 27         | 01:00 PM - 01:30 PM |        |
| aini<br>ble                                           | it 28            | 29 30        |                     | 02:30 PM - 03:00 PM |        |
| ing                                                   |                  |              |                     | 04:00 PM - 04:30 PM |        |
| Part                                                  | t 04:30 P        | 4 - 05:00 PM | 05:00 PM - 05:30 PM | 05:30 PM - 06:00 PM |        |
| day.                                                  | a<br>/: 06:00 PM | M - 06:30 PM | 06:30 PM - 07:00 PM | 07:00 PM - 07:30 PM |        |
| snue                                                  | 9<br>07:30 PM    | M - 08:00 PM | 08:00 PM - 08:30 PM | 08:30 PM - 09:00 PM |        |
| s 11                                                  | 1<br>09:00 Př    | M - 09:30 PM | 09:30 PM - 10:00 PM | 10:00 PM - 10:30 PM |        |
|                                                       | 10:30 Pf         | M - 11:00 PM |                     |                     |        |
|                                                       |                  |              |                     |                     |        |
| -                                                     |                  |              |                     |                     |        |
| ai (                                                  |                  |              |                     |                     |        |
| mbe                                                   |                  |              |                     |                     | - 1    |
| al (                                                  |                  |              |                     |                     |        |
| Dask any                                              |                  |              | Ni-                 |                     | _      |
| Book now                                              |                  |              | Next                |                     |        |

4. **SELECT THE TIMES** in increments of 30 MINUTES that you would like to book. Recommended booking lengths are 30 minutes to 90 minutes.

NOTE: MULTIPLE DATES AND TIMES CAN BE BOOKED USING THIS PROCESS - After you have selected your booking for 1 date, navigate to another date and add additional times. Once all your dates are added to the red highlighted area, CLICK NEXT.

5. SELECT THE **PERSON** YOU ARE BOOKING THIS FOR.

| <                          | Choose Time                        | es                  | ×    | < Choose Player                                                          | × |
|----------------------------|------------------------------------|---------------------|------|--------------------------------------------------------------------------|---|
| Date                       |                                    |                     |      | () To add or edit family members, go to the <u>account settings page</u> |   |
| 04/18/2024                 |                                    |                     |      | Players in Family Account                                                |   |
| Duration                   |                                    |                     |      | Who is the player attending this booking?                                |   |
| 30 mins                    |                                    | \$1                 | 5 👻  |                                                                          |   |
| Available Times            |                                    |                     |      | мс                                                                       |   |
| 07:00 AM - 07:30 AN        | 07:30 AM - 08:00 AM                | 08:00 AM - 08:30 AM |      | Yourself                                                                 |   |
| ain 08:30 AM - 09:00 AN    | 09:00 AM - 09:30 AM                | 09:30 AM - 10:00 AM |      |                                                                          |   |
| nir<br>10:00 AM - 10:30 AN | 10:30 AM - 11:00 AM                | 11:00 AM - 11:30 AM |      |                                                                          |   |
| 11:30 AM - 12:00 PM        | 12:00 PM - 12:30 PM                | 12:30 PM - 01:00 PM |      |                                                                          |   |
| 01:00 PM - 01:30 PM        | 01:30 PM - 02:00 PM                | 02:00 PM - 02:30 PM |      |                                                                          |   |
| 02:30 PM - 03:00 PM        | 03:00 PM - 03:30 PM                | 03:30 PM - 04:00 PM |      |                                                                          |   |
| 04:00 PM - 04:30 PM        | 04:30 PM - 05:00 PM                | 05:00 PM - 05:30 PM |      |                                                                          |   |
| 05:30 PM - 06:00 PM        | 06:00 PM - 06:30 PM                | 06:30 PM - 07:00 PM |      |                                                                          |   |
| 07:00 PM - 07:30 PM        | 07:30 PM - 08:00 PM                | 08:00 PM - 08:30 PM |      |                                                                          |   |
| 08:30 PM - 09:00 PM        | 09:00 PM - 09:30 PM                | 09:30 PM - 10:00 PM |      |                                                                          |   |
| 10:00 PM - 10:30 PM        | 10:30 PM - 11:00 PM                |                     |      |                                                                          |   |
| be                         |                                    |                     |      |                                                                          |   |
| 3 times selected           | 1                                  |                     |      |                                                                          |   |
| April 18 - 04:30 PM - 05:0 | 0 PM 🛞 April 18 - 05:00 PM - 05:30 | РМ 🛞                | \$45 |                                                                          |   |
| April 18 - 05:30 PM - 06:0 | 0 PM 🛞                             |                     |      |                                                                          |   |
| ut                         | Next                               |                     |      | Navt                                                                     |   |
|                            |                                    |                     |      | INCAL                                                                    |   |

# 6. VIEW THE SUMMARY OF THE TIMES YOU WANT and CLICK **PAY ONLINE**

|                                                                | Summary                                       | MC X                       |
|----------------------------------------------------------------|-----------------------------------------------|----------------------------|
| <sub>Rental</sub><br>Facility Rental (Associat                 | ion Member)                                   |                            |
| Timing & Location                                              |                                               |                            |
| 3 times selected                                               |                                               |                            |
| See times \land                                                |                                               | A <sup>1</sup>             |
| April 18 - 04:30 PM - 05:00 P                                  | PM                                            |                            |
| April 18 - 05:30 PM - 05:30 P<br>April 18 - 05:30 PM - 06:00 P | PM<br>PM                                      |                            |
|                                                                |                                               |                            |
| Price                                                          |                                               |                            |
| \$45                                                           |                                               |                            |
|                                                                |                                               |                            |
| Discount code                                                  |                                               | Apply                      |
|                                                                |                                               |                            |
|                                                                |                                               |                            |
| Bookings can be canc                                           | elled or rescheduled up to 2 hours prior to t | he booking time for a full |
| <ul> <li>Bookings can be canc<br/>refund.</li> </ul>           | elled or rescheduled up to 2 hours prior to 1 | he booking time for a full |
| <ul> <li>Bookings can be canc<br/>refund.</li> </ul>           | elled or rescheduled up to 2 hours prior to t | he booking time for a full |
| i Bookings can be canc<br>refund.                              | elled or rescheduled up to 2 hours prior to 1 | he booking time for a full |
| <ul> <li>Bookings can be canc<br/>refund.</li> </ul>           | elled or rescheduled up to 2 hours prior to 1 | he booking time for a full |
| i Bookings can be canc<br>refund.                              | elled or rescheduled up to 2 hours prior to 1 | he booking time for a full |
| i Bookings can be canc<br>refund.                              | elled or rescheduled up to 2 hours prior to 1 | he booking time for a full |
| i Bookings can be canc<br>refund.                              | elled or rescheduled up to 2 hours prior to 1 | he booking time for a full |
| i Bookings can be canc<br>refund.                              | elled or rescheduled up to 2 hours prior to 1 | he booking time for a full |
| i Bookings can be canc<br>refund.                              | elled or rescheduled up to 2 hours prior to 1 | he booking time for a full |
| i Bookings can be canc<br>refund.                              | elled or rescheduled up to 2 hours prior to 1 | he booking time for a full |
| i Bookings can be canc<br>refund.                              | elled or rescheduled up to 2 hours prior to 1 | he booking time for a full |
| i Bookings can be canc<br>refund.                              | elled or rescheduled up to 2 hours prior to 1 | he booking time for a full |
| i Bookings can be canc<br>refund.                              | elled or rescheduled up to 2 hours prior to 1 | he booking time for a full |
| i Bookings can be canc<br>refund.                              | elled or rescheduled up to 2 hours prior to 1 | he booking time for a full |
| i Bookings can be canc<br>refund.                              | elled or rescheduled up to 2 hours prior to 1 | he booking time for a full |

#### **HOW TO CANCEL A BOOKING**

1. After you have SIGNED IN, CLICK ON the circle with your INITIALS in the top right corner.

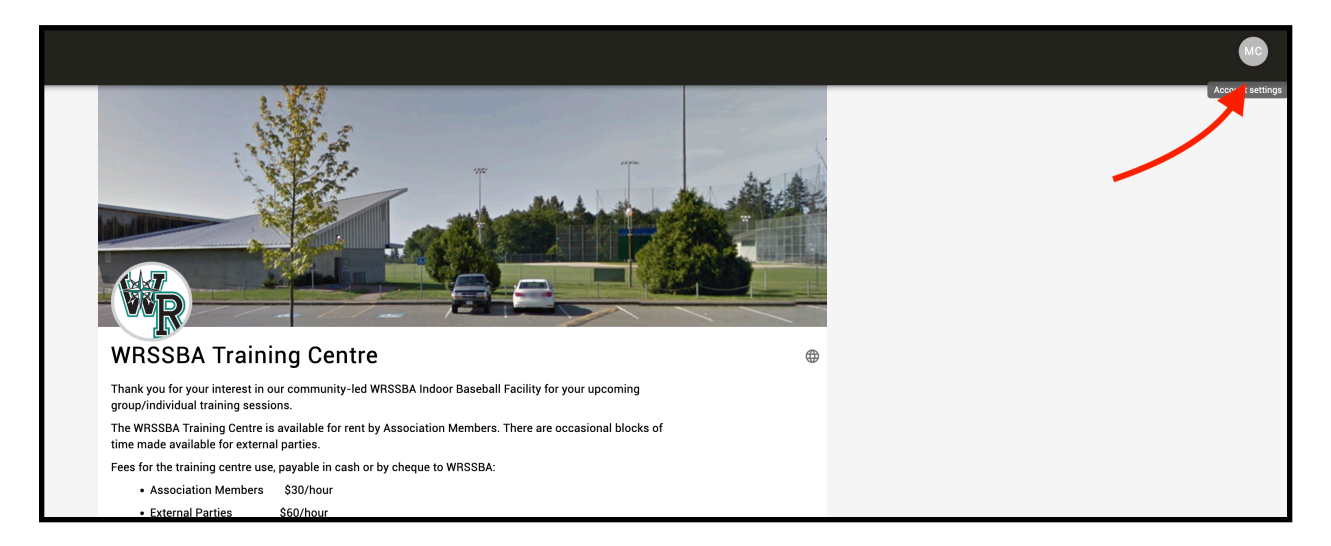

#### 2. CLICK ACTIVITY

|                                                                                               | Activity                | Payments [ | O Notifications | Waivers |  |  |
|-----------------------------------------------------------------------------------------------|-------------------------|------------|-----------------|---------|--|--|
| <b>rofile</b><br>lit personal informati                                                       | on                      |            |                 |         |  |  |
|                                                                                               |                         |            |                 |         |  |  |
| Profile                                                                                       |                         |            |                 |         |  |  |
|                                                                                               |                         |            |                 |         |  |  |
| First Name                                                                                    |                         |            |                 |         |  |  |
|                                                                                               |                         |            |                 |         |  |  |
| Michael                                                                                       |                         |            |                 |         |  |  |
| Michael                                                                                       |                         |            |                 |         |  |  |
| Michael<br>Last Name<br>Carriere                                                              |                         |            |                 |         |  |  |
| Michael Last Name Carriere Date Of Birth Opti                                                 | onal                    |            |                 |         |  |  |
| Michael<br>Last Name<br>Carriere<br>Date Of Birth Opti<br>Year                                | onal<br>Month           | Day        |                 |         |  |  |
| Michael<br>Last Name<br>Carriere<br>Date Of Birth Opti<br>Year<br>ex: 1994                    | onal<br>Month<br>ex: 07 | Day<br>ex: | 28              |         |  |  |
| Michael<br>Last Name<br>Carriere<br>Date Of Birth Opti<br>Year<br>ex: 1994<br>Gender Optional | onal<br>Month<br>ex: 07 | Day<br>ex: | 28              |         |  |  |

# 3. CLICK the TRASH CAN icon to CANCEL

| Profile                                                      | E) Waivers   |
|--------------------------------------------------------------|--------------|
| Activity<br>View all activity performed through your account |              |
| Your Facilities                                              |              |
| WRSSBA<br>Training<br>Centre                                 |              |
| Your Memberships                                             |              |
| rou have no active memberships on switt                      |              |
| Your Bookings                                                | Gined        |
| Facility Rental (Association Member)                         | C I          |
| WRSSBA Training Centre                                       |              |
| Thursday April 18 2024, 5:30 PM - 6:00 PM                    | Саяр<br>\$15 |

#### 4. CLICK CONFIRM.

NOTE - You <u>must</u> do this for EACH 30 minute booking segment you booked and paid for. Your credit card will be refunded.

| Are you sure you want to cand                                            | cel this booking?                                               |
|--------------------------------------------------------------------------|-----------------------------------------------------------------|
| The booking for Facility Rental (As                                      | ssociation Member) on Thursday April 18 202                     |
| 5:30 PM - 6:00 PM will be deleted.<br>will be refunded along with any cr | . If you paid online for this booking, your card<br>edits used. |
|                                                                          |                                                                 |
|                                                                          |                                                                 |

#### IF YOU HAVE ANY QUESTIONS OR ISSUES, PLEASE CONTACT JORDAN AT wrssbatrainingcentre@gmail.com